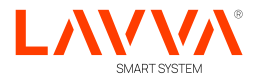

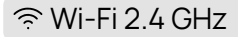

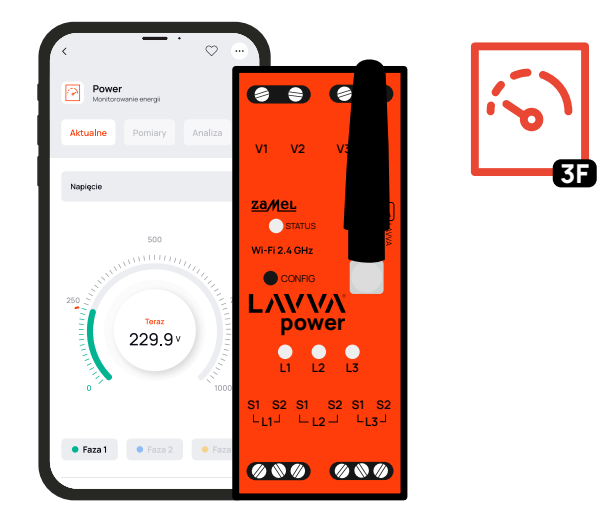

LAVVA power

## Monitor energii elektrycznej Wi-Fi 3F+N

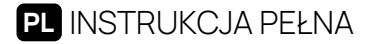

wersja oprogramowania 0.5.46

## SZANOWNI PAŃSTWO

Monitor energii LAVVA power element nowoczesnego, bezprzewodowego systemu automatyki domowej. Do prawidłowego działania potrzebuje zasilania, łączności z siecią bezprzewodową Wi-Fi oraz dostępu do Internetu.

Jest to monitor 3-fazowy, dwukierunkowy. Służy do monitorowania zarówno energii pobranej jak i oddanej do sieci energetycznej i jest montowany na szynie DIN (TH35). Współpracuje z przekładnikami prądowymi 100A, 200A lub 400A.

Dzięki łączności poprzez Wi-Fi nie jest konieczne prowadzenie nowych przewodów, a zgromadzone dane pomiarowe analizowane są w aplikacji mobilnej LAVVA.

Urządzenia z linii LAVVA obsługiwane są z poziomu aplikacji mobilnej dostępnej na urządzenia z systemami Android i iOS, także za pośrednictwem przeglądarki internetowej pod adresem https://lavva.cloud/

Dziękujemy za wybór naszych rozwiązań.

## ZAWARTOŚĆ OPAKOWANIA

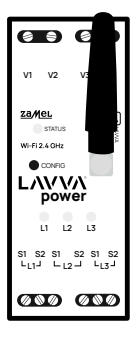

LAVVA power

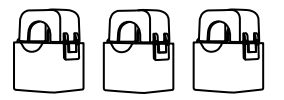

#### 3x Przekładniki prądowe SC-16, 100A

(Jeśli występują w zestawie)

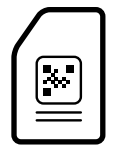

QR kod do instrukcji obsługi

| OSTRZEŻENIE,<br>DEKLARACJA ZGODNOŚCI |                                                   | 5  |
|--------------------------------------|---------------------------------------------------|----|
| 01                                   | PODSTAWOWE CECHY URZĄDZENIA                       | 6  |
| 02                                   | DANE TECHNICZNE                                   | 7  |
| 03                                   | CO POTRZEBUJESZ DO INSTALACJI                     | 9  |
| 04                                   | INSTALACJA APLIKACJI MOBILNEJ                     | 10 |
| 05                                   | PODŁĄCZENIE URZĄDZENIA                            | 11 |
| 06                                   | PIERWSZE URUCHOMIENIE                             | 12 |
| 07                                   | DODAJ URZĄDZENIE DO APLIKACJI                     | 13 |
| 07.1                                 | KONFIGURACJA MONITORA ENERGII                     | 16 |
| 08                                   | EKRAN GŁÓWNY                                      | 21 |
| 08.1                                 | AKTUALNE                                          | 22 |
| 08.2                                 | POMIARY                                           | 23 |
| 08.3                                 | ANALIZA                                           | 24 |
| 09                                   | USTAWIENIA I UDOSTĘPNIANIE                        | 25 |
| 10                                   | UDOSTĘPNIANIE KANAŁU                              | 26 |
| 11                                   | UDOSTĘPNIANIE INSTALACJI                          | 27 |
| 12                                   | RESETOWANIE URZĄDZENIA<br>DO USTAWIEŃ FABRYCZNYCH | 29 |
| 13                                   | GWARANCJA                                         | 30 |

## OSTRZEŻENIE

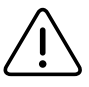

Urządzenie należy podłączyć do zasilania zgodnie z obowiązującymi normami. Instalacja, podłączenie i regulacja powinny być wykonywane przez wykwalifikowanych elektryków, którzy zapoznali się z instrukcją obsługi i funkcjami urządzenia. Demontaż obudowy powoduje utratę gwarancji oraz stwarza niebezpieczeństwo porażenia prądem. Przed rozpoczęciem instalacji upewnij się, że przewody przyłączeniowe są wolne od napięcia.

ZAMEL Sp. z o.o. niniejszym oświadcza, że typ urządzenia radiowego LAVVA power jest zgodny z dyrektywą 2014/53/UE. Pełny tekst deklaracji zgodności UE jest dostępny pod następującym adresem internetowym: www.zamel.com (https://zamel.com/bl/power/deklaracja\_zgodności.pdf)

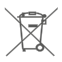

Nie wyrzucać tego urządzenia do śmietnika razem z innymi odpadami! Aby uniknąć szkodliwego wpływu na środowisko naturalne i zdrowie ludzi, zużyte urządzenie należy składować w miejscach do tego przeznaczonych. Elektrośmieci pochodzące z gospodarstwa domowego można oddać bezpłatnie i w dowolnej ilości do utworzonego w tym celu punktu zbierania, a także do sklepu przy okazji dokonywania zakupu nowego sprzętu.

#### CECHY URZĄDZENIA

Pomiar zużycia energii elektrycznej oraz pozostałych parametrów energetycznych na 3 fazach

Przesyłanie i dostęp do danych pomiarowych w chmurze

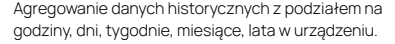

Dostęp do wszystkich dostępnych parametrów w czasie rzeczywistym, z możliwością pobrania do pliku w formacie Excel.

## Dane zużycia energii elektrycznej prezentowane w formie przejrzystych wykresów

Dostęp do predykcji zużycia energii w okresie godzinowym, dobowym i tygodniowym.

Możliwość zliczania pobranej energii we wszystkich dostępnych taryfach operatorów w przedziałach czasowych: dziennym, tygodniowym, miesięcznym, całościowym.

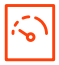

Możliwość zliczania kosztów pobranej energii we wszystkich dostępnych taryfach operatorów w przedziałach czasowych: dziennym, tygodniowym, miesięcznym, całościowym.

Podgląd cen giełdowych w taryfie dynamicznej umożliwiający zaplanowanie pracy urządzeń domowych.

Możliwość zliczania kosztów energii pobranej w taryfie dynamicznej.

Możliwość prognozy kosztów w taryfie dynamicznej.

Współpraca z przekładnikami 100A, 200A, 400A.

## DANE TECHNICZNE

| LAVVA power                                |                                         |
|--------------------------------------------|-----------------------------------------|
| Napięcie znamionowe                        | 3 x 230 / 400 V 3 ~                     |
| Tolerancja napięciowa                      | - 20% do 15 %                           |
| Znamionowy pobór mocy                      | 1,5 W                                   |
| Częstotliwość                              | 50 / 60 Hz                              |
| Moc nadawania                              | ERP < 20 mW                             |
| Dokładność pomiaru                         | Klasa 2 (±2%)                           |
| Parametry przekładników                    | 0.1 – 33.3 mA / 100 A                   |
| Zakres temperatur pracy                    | od -10°C do 55°C                        |
| Sygnalizacja optyczna zasilania            | dioda LED dla każdej z faz zasilających |
| Maksymalny przekrój przewodów              | 10 (przewody o przekroju do 2,5 mm²)    |
| Stopień ochrony                            | IP20                                    |
| Sposób montażu                             | Szyna TH-35, 2-moduły                   |
| Transmisja                                 | Wi-Fi 2.4 GHz 802.11 b/g/n              |
| Zasięg działania                           | Zasięg sieci Wi-Fi                      |
| Wymiary                                    | 90 x 35 x 66 mm                         |
| Waga netto LAVVA power                     | 0,14 kg                                 |
| Waga LAVVA power<br>+ 3x Przekładnik SC-16 | 0,4 kg                                  |
| Zaciski zasilania napięciowego             | V1; V2; V3; N                           |
| Zaciski przekładników prądowych            | S1 S2 - I1; S1 S2 - I2; S1 S2 - I3      |

| Przekładniki                        | SC-16                                           | SC-24           | SC-36           |  |
|-------------------------------------|-------------------------------------------------|-----------------|-----------------|--|
| Maksymalny ciągły prąd<br>pierwotny | 100 A                                           | 200 A           | 400 A           |  |
| Prąd wtórny                         | 33,3 mA                                         | 66,6 mA         | 133,3 mA        |  |
| Dokładność                          | Klasa 1                                         |                 |                 |  |
| Napięcie izolacji                   | 0,66 kV                                         |                 |                 |  |
| Kąt fazowy                          | mniej niż 2 stopnie przy 50% prądu znamionowego |                 |                 |  |
| Częstotliwość                       | od 50 Hz do 60 Hz                               |                 |                 |  |
| Temperatura pracy                   | -15°C do 60°C                                   |                 |                 |  |
| Średnica otworu na przewód          | 16 mm                                           | 24 mm           | 36 mm           |  |
| Wymiary                             | 46 x 35,5 x 31 mm                               | 67 x 35 x 54 mm | 87 x 43 x 68 mm |  |
| Waga                                | 0,089 kg                                        | 0,274 kg        | 0,401 kg        |  |
| Wyprowadzenia                       | przewód dwużyłowy: S1 – czerwony; S2 – czarny   |                 |                 |  |

## CO POTRZEBUJESZ DO INSTALACJI

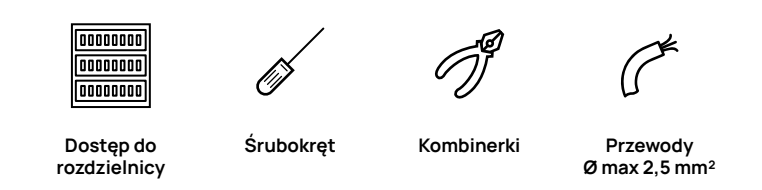

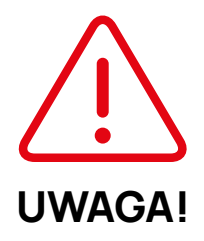

Urządzenie należy podłączyć do zasilania zgodnie z obowiązującymi normami. Instalacja, podłączenie i regulacja powinny być wykonywane przez wykwalifikowanych elektryków, którzy zapoznali się z instrukcją obsługi i funkcjami urządzenia. Demontaż obudowy powoduje utratę gwarancji oraz stwarza niebezpieczeństwo porażenia prądem.

Przed rozpoczęciem instalacji upewnij się, że przewody przyłączeniowe nie są pod napięciem.

### INSTALACJA APLIKACJI

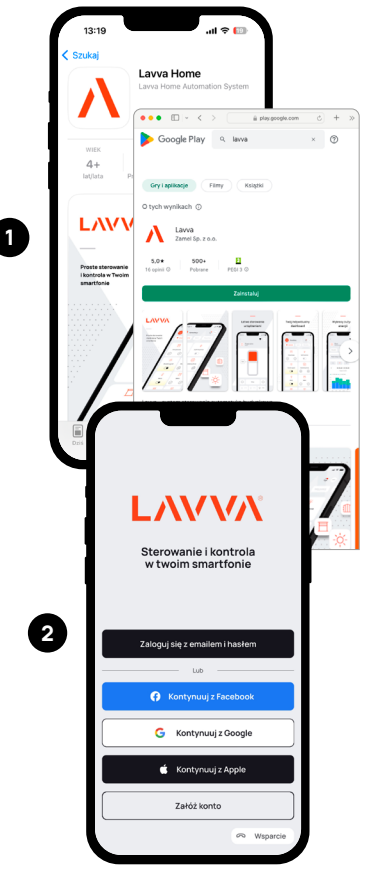

#### Zainstaluj aplikację LAVVA

Pobierz aplikację LAVVA na swoje urządzenie mobilne z App Store lub Google Play. Aplikacja dostępna jest również w przeglądarce internetowej pod adresem: <u>lavva cloud</u>

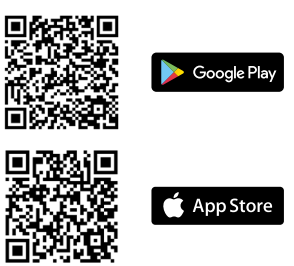

#### Utwórz konto w aplikacji LAVVA

Jeżeli jeszcze nie posiadasz konta, załóż je, podając swój adres e-mail lub wybierając inną z dostępnych metod autoryzacji.

## PODŁĄCZENIE URZĄDZENIA

Podłącz LAVVA power do instalacji elektrycznej zgodnie ze schematem.

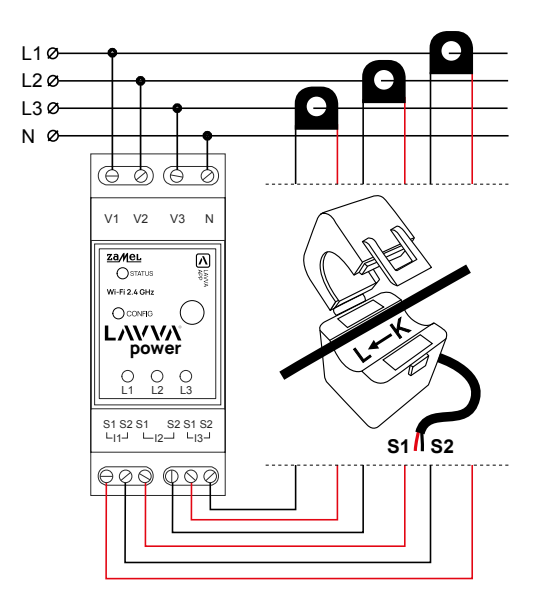

Podłączając przekładniki prądowe należy zwrócić uwagę, aby przewód czerwony przykręcić do wejścia prądowego S1, a przewód czarny do wejścia prądowego S2 odpowiedniego kanału. Dodatkowo kierunek płynącego prądu musi być zgodny ze strzałką umieszczoną na przekładniku. Jeżeli urządzenie nie było wcześniej konfigurowane – statusowa dioda LED powinna płynnie rozjaśniać się i przyciemniać.

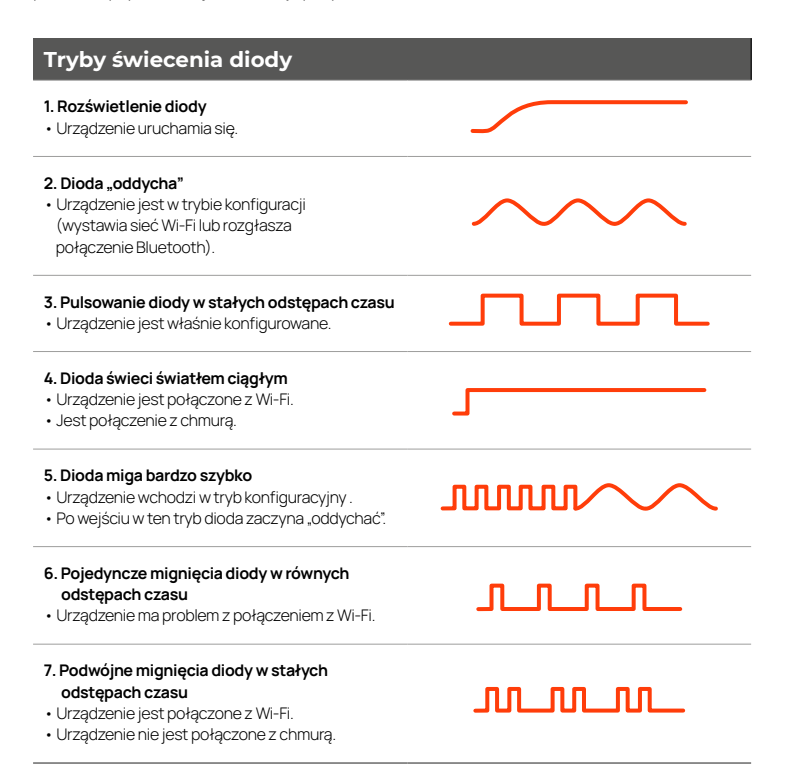

## DODAJ URZĄDZENIE DO APLIKACJI

W aplikacji LAVVA przejdź do zakładki Kanały, wybierz ikone 🔒 w prawym górnym rogu ekranu i postępuj zgodnie ze wskazówkami kreatora dodawania urządzenia.

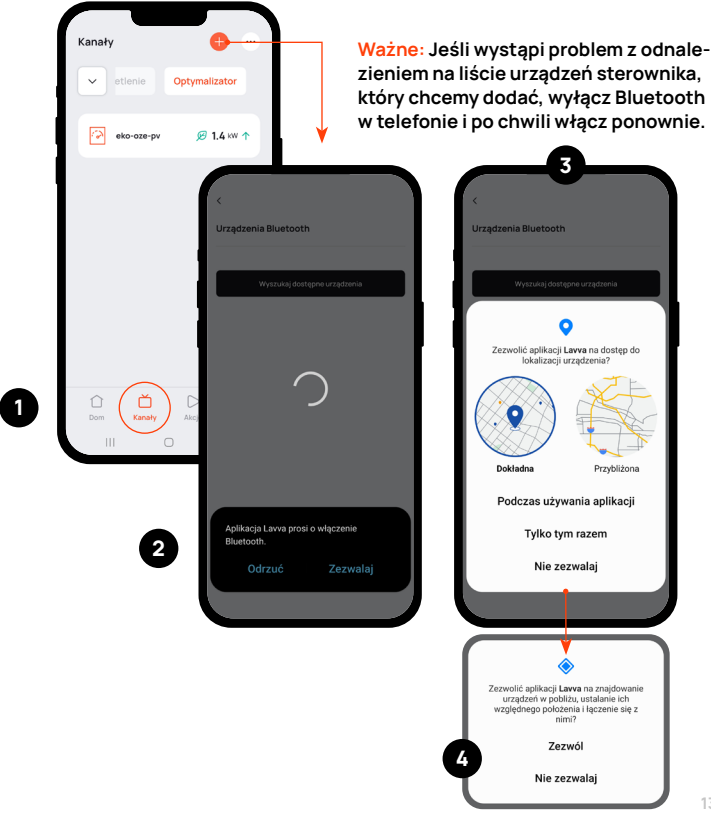

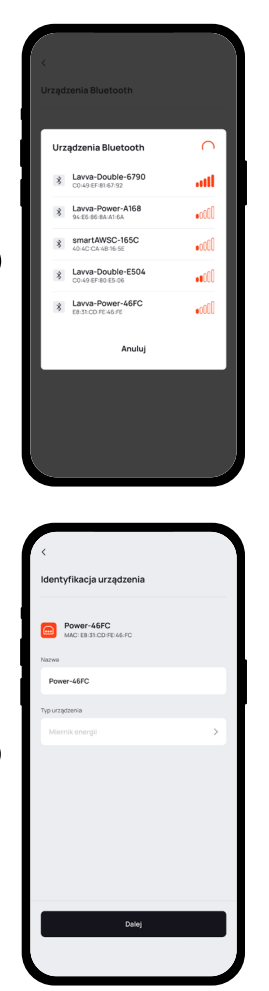

Wybierz urządzenie z listy i kliknij przycisk Sparuj. Pamiętaj żeby łączność Bluetooth w Twoim urządzeniu była aktywna. (Widok ekranu może się różnić w zależności od rodzaju i wersji systemu operacyjnego).

#### OPCJA IDENTYFIKACJI

- Tu możesz nadać własną nazwę monitorowi energii i skorzystać z opcji identyfikacji.
- Opcja "Identyfikuj" jest szczególnie użyteczna gdy dodajesz wiele sterowników w trakcie jednej instalacji.

6

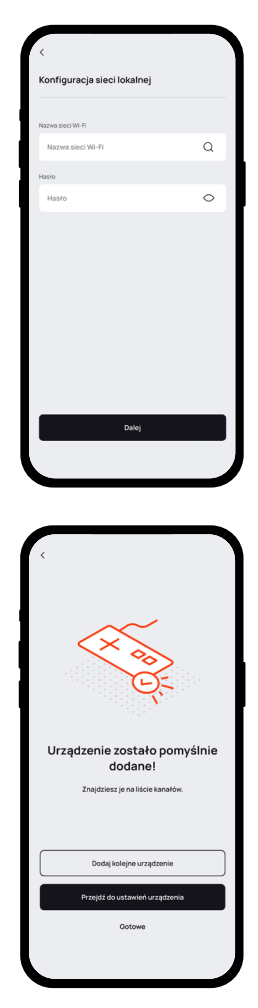

#### POŁĄCZ SIĘ Z SIECIĄ WI-FI

Podaj dane dostępowe do Twojej sieci Wi-Fi.

Jeżeli konfigurowałeś wcześniej inne urządzenia LAVVA, aplikacja zasugeruje wykorzystanie tych samych danych dostępowych.

#### SUKCES!

Po dodaniu urządzenia możesz wybrać "Gotowe" aby przejść do głównego ekranu aplikacji.

**ZALECAMY** aby na tym etapie skonfigurować ustawienia monitora energii wybierając "Przejdź do ustawień urządzenia".

7

## KONFIGURACJA MONITORA ENERGII

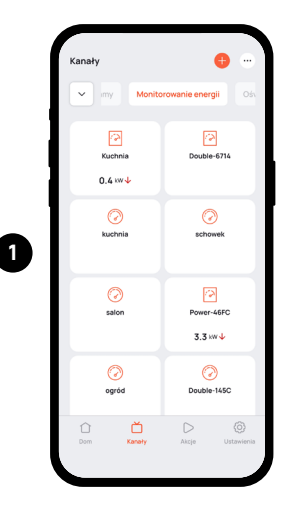

W celu przejścia do panelu konfiguracji urządzenia, w zakładce "Kanały" wybierz właściwy model.

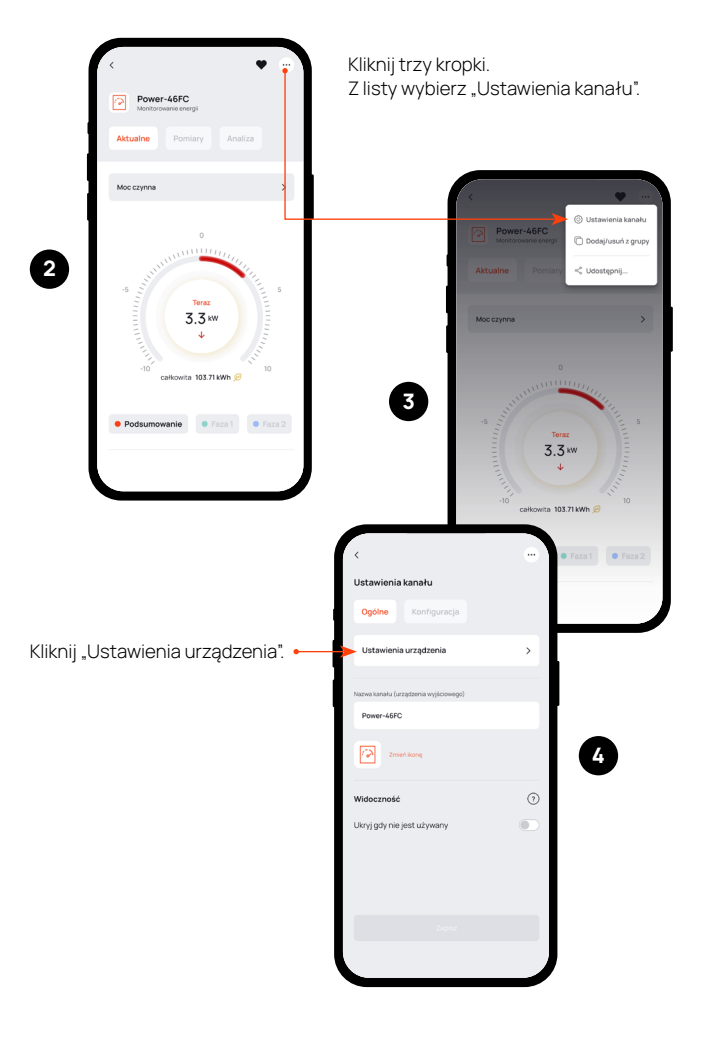

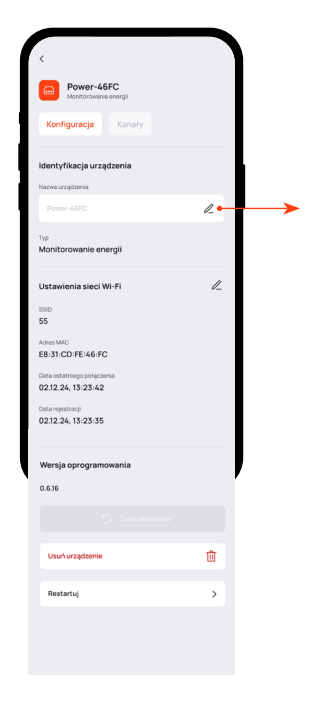

Tu możesz nadać własną nazwę urządzenia.

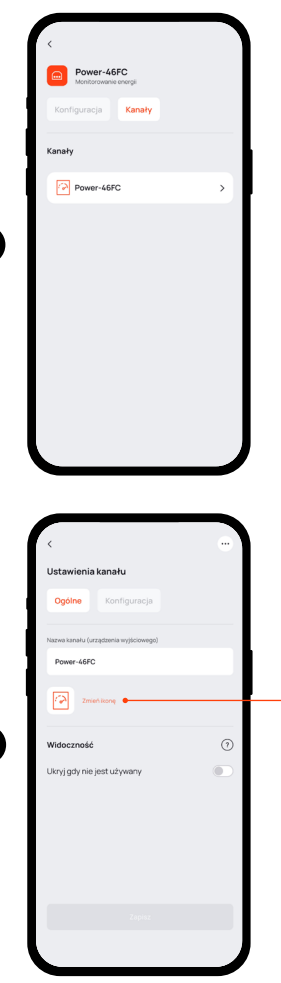

Dalsze ustawienia dostępne są w zakładce "Kanały".

#### USTAWIENIA KANAŁU – OGÓLNE

Tu możesz wybrać właściwą ikonę urządzenia.

7

6

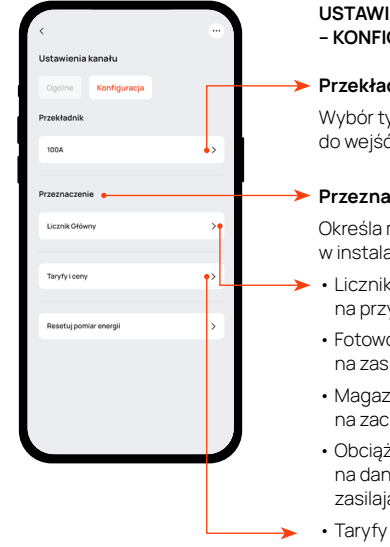

WAŻNE: Po wyborze taryfy należy kliknać "Zapisz", aby potem móc edytować ceny.

Ceny: Wprowadzenie własnej, średniej ceny za kWh (najlepiej z ostatniej faktury) pozwoli nam na zliczanie oraz predykcję kosztów.

#### **USTAWIENIA ΚΑΝΔΕ** - KONFIGURACJA

#### Przekładnik

Wybór typu przekładnika podłączonego do wejść miernika (100A, 200A, 400A).

#### Przeznaczenie

Określa miejsce montażu miernika w instalacii:

- Licznik główny miernik montowany na przyłączu instalacji.
- Fotowoltaika miernik montowany na zasilaniu sieciowym falownika.
- Magazyn miernik montowany na zaciskach magazynu energii.
- Obciażenie miernik montowany na danym urządzeniu lub sekcii zasilającej.
- Taryfy i ceny
- wybór operatora (dostawcy energii, dostępni są wszyscy występujący na terenie Polski).
- wybór taryfy u danego operatora jest równoznaczny z ustawieniem cen energii elektrycznej za kWh w poszczególnych strefach cen (np. dla G12 dwie strefy cenowe - strefa1i strefa2).
- Resetuj pomiar energii resetuje wszystkie zgromadzone dane (energię, dane zagregowane, predykcje).

## EKRAN GŁÓWNY

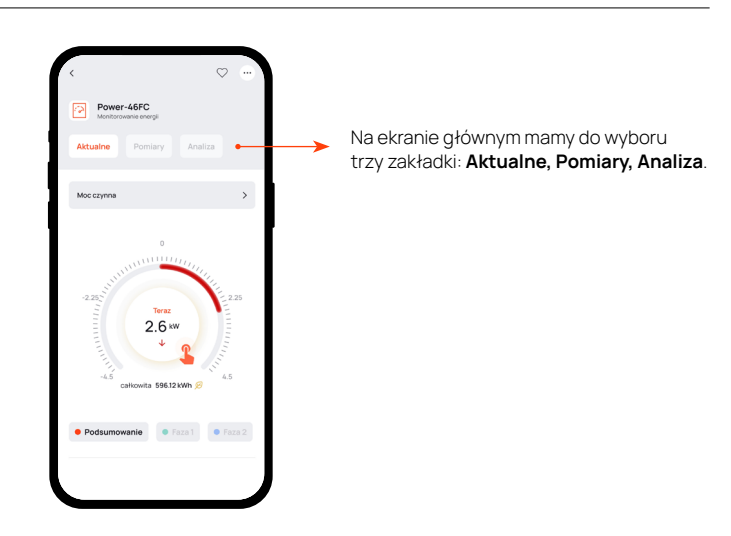

### AKTUALNE

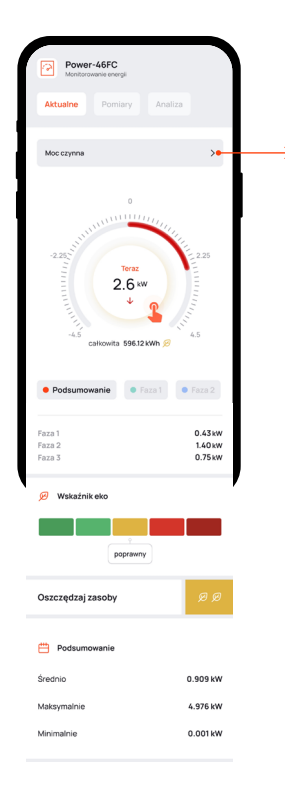

Na wykresie mamy podgląd na kluczowe, chwilowe parametry elektryczne:

#### Moc czynna, Natężenie, Napięcie

- Podgląd parametrów zmieniamy przez kliknięcie na wykres lub wybór z rozwijanej listy powyżej.
- Wykres może przedstawiać aktualne parametry prądowe dla poszczególnych faz lub jako podsumowanie dla wszystkich razem.

Wskaźnik eko – za pomocą kolorów i "listków" prezentuje poziom zużycia energii i ewentualnie sugeruje podjęcie działania w celu oszczędności.

Podsumowanie – prezentuje wartości średnie, maksymalne i minimalne dla wybranego parametru prądowego.

## POMIARY

Tu prezentowane są parametry prądowe dla poszczególnych faz lub jako podsumowanie dla wszystkich łącznie.

Przełącznik Parametry zaawansowane – włącza/wyłącza wyświetlanie listy szczegółowych parametrów prądowych.

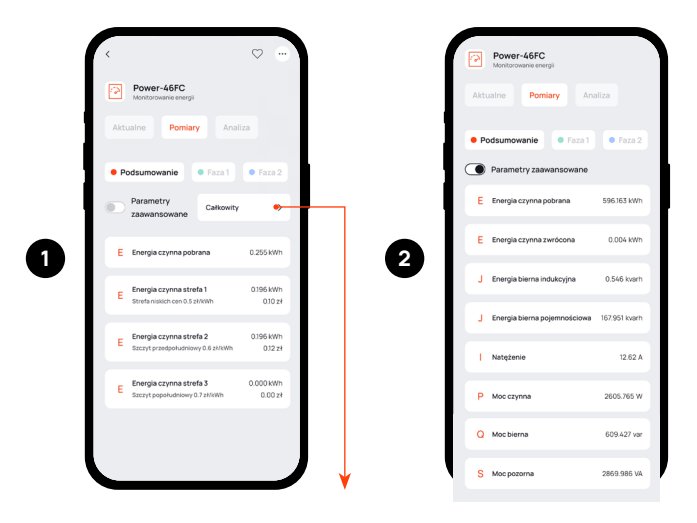

Tu wybieramy zakres czasowy (Całkowity, Dzienny, Tygodniowy, Miesięczny), w którym prezentowane będzie zużycie energii czynnej oraz jej koszt.

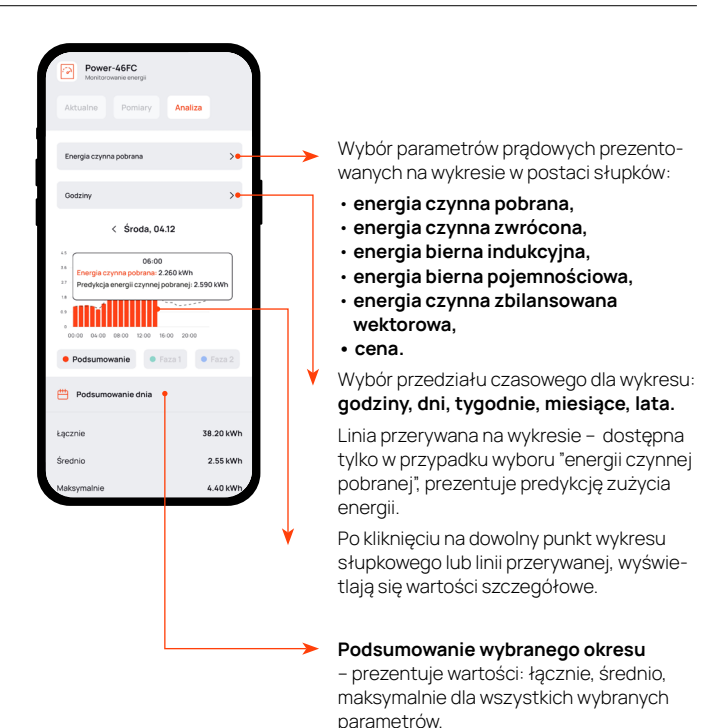

## USTAWIENIA I UDOSTĘPNIANIE

Control Control Con

1

W prawym górnym rogu możesz wywołać menu Ustawień danego kanału lub wybrać opcję udostępnienia go innym użytkownikom.

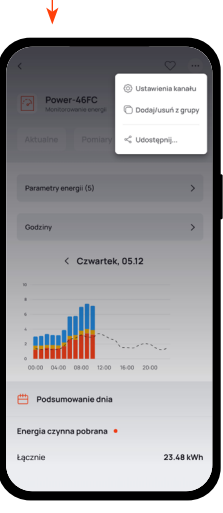

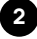

## UDOSTĘPNIANIE KANAŁU

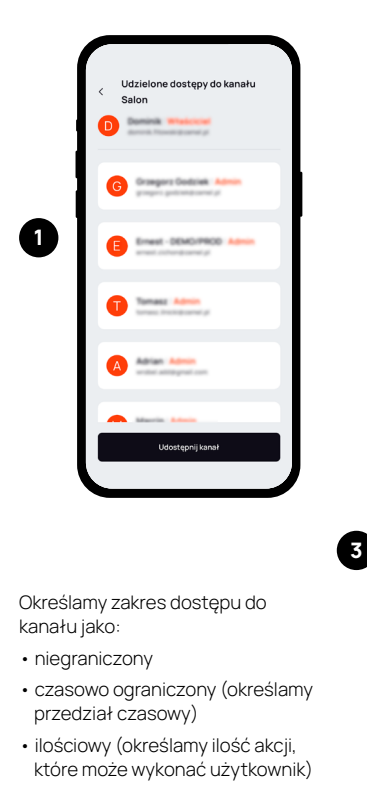

#### Wybrane kanały można udostępniać innym użytkownikom.

Klikając "Udostępnij kanał" możesz zaprosić kolejnych użytkowników podając ich adres e-mail. Jeśli kanał był już wcześniej udostępniany to pojawi się lista użytkowników. Klikamy "Udostępnij kanał".

| <                                                                   |   |
|---------------------------------------------------------------------|---|
| Komu udostępniasz?                                                  |   |
| Podaj adres email užytkownika, którego choesz zaprosić do<br>kanału | 1 |
| Email                                                               | L |
| Email                                                               |   |
|                                                                     | Ľ |
|                                                                     | 1 |
| <                                                                   |   |
| Ograniczenie dostępu                                                |   |
|                                                                     |   |
| Nieograniczony Stały dostęp do wszystkich udostępnionych kanałów    |   |
|                                                                     |   |
| Czasowy<br>Ograficzony czas sterowania udostępnionym<br>karatkeri   |   |
|                                                                     |   |
| Ograniczona liczba akcji na udostępnionych Okazalistka              | J |
|                                                                     |   |
|                                                                     |   |
|                                                                     |   |
|                                                                     |   |
|                                                                     |   |
| Dutej                                                               |   |
|                                                                     |   |

## UDOSTĘPNIANIE INSTALACJI

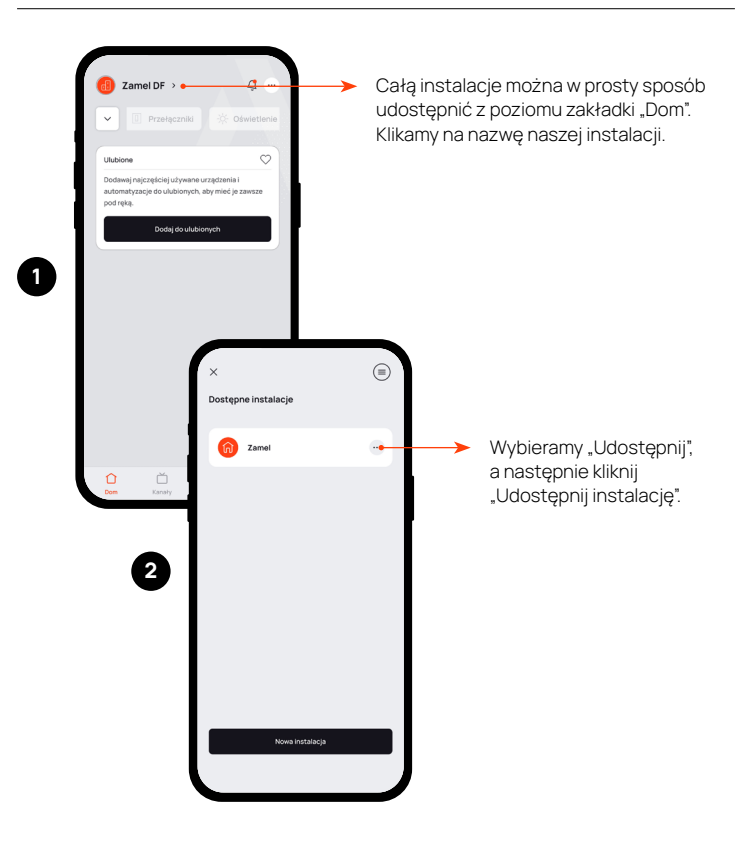

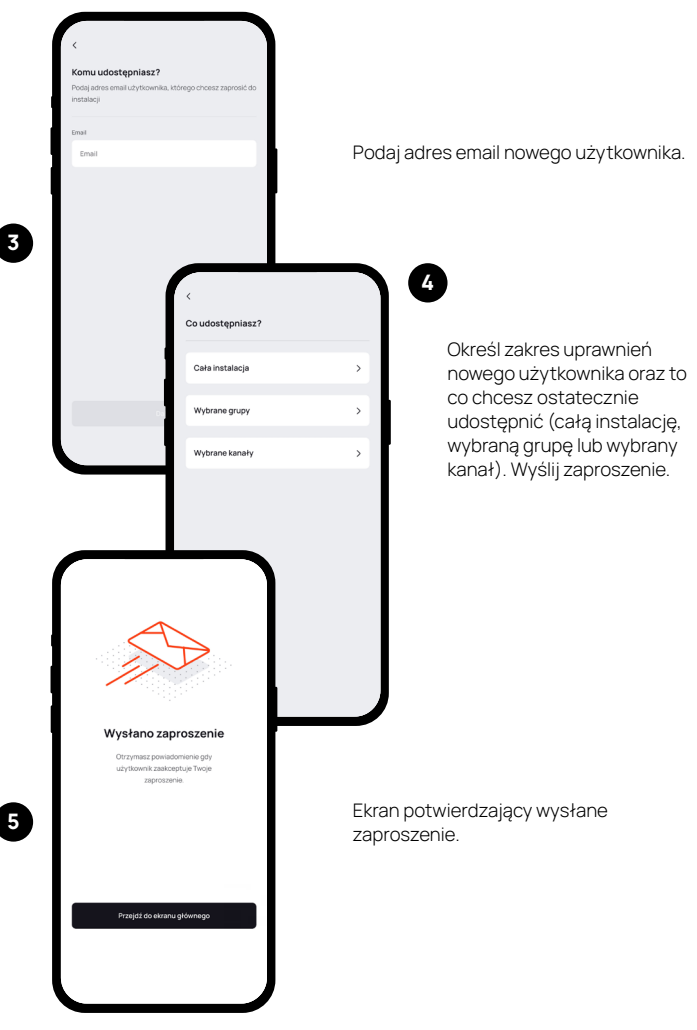

## RESETOWANIE URZĄDZENIA DO USTAWIEŃ FABRYCZNYCH

Naciśnij i przytrzymaj przycisk CONFIG przez ok. 8 s., aż dioda STATUS zacznie szybko migać. Zwolnij przycisk CONFIG. Dioda STATUS będzie "oddychać".

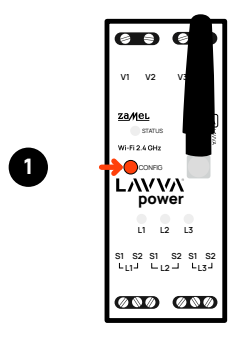

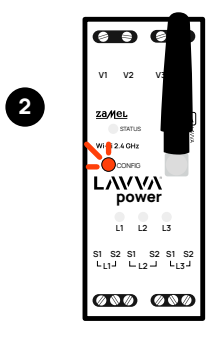

Ponownie naciśnij i przytrzymaj przycisk CONFIG przez ok. 8 s., aż dioda STATUS zacznie szybko migać. Zwolnij przycisk CONFIG. Urządzenie zostanie zresetowane do ustawień fabrycznych i uruchomi się ponownie.

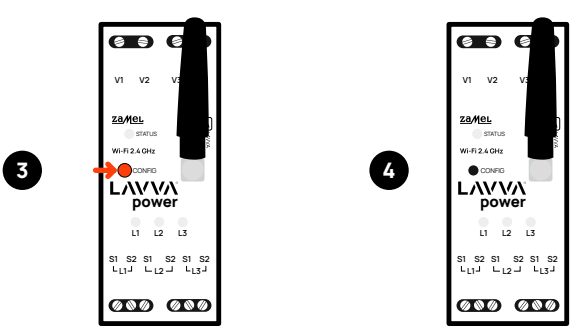

1. ZAMEL Sp. z o.o. udziela 24-miesięcznej gwarancji na sprzedawane urządzenia. 2. Gwarancją ZAMEL Sp. z o.o. nie są objęte: a) mechaniczne uszkodzenia powstałe w transporcie, załadunku / rozładunku lub innych okolicznościach; b) uszkodzenia powstałe na skutek wadliwie wykonanego montażu lub eksploatacji wyrobów ZAMEL Sp. z o.o.: c) uszkodzenia powstałe na skutek jakichkolwiek przeróbek dokonanych przez KUPUJĄCEGO lub osoby trzecie a odnoszących się do wyrobów będących przedmiotem sprzedaży lub urządzeń niezbędnych do prawidłowego funkcionowania wyrobów będących przedmiotem sprzedaży; d) uszkodzenia wynikające z działania siły wyższej lub innych zdarzeń losowych, za które ZAMEL Sp. z o.o. nie ponosi odpowiedzialności. 3. Wszelkie roszczenia z tytułu gwarancji KUPUJACY zgłosi w punkcie zakupu lub firmie ZAMEL Sp. z o.o. na piśmie po ich stwierdzeniu. 4. ZAMEL Sp. z o.o. zobowiązuje się do rozpatrywania reklamacji zgodnie z obowiązującymi przepisami prawa polskiego. 5. Wybór formy załatwienia reklamacji, np. wymiana towaru na wolny od wad. naprawa lub zwrot pieniedzy należy do ZAMEL Sp. z o.o. 6. Terytorialny zasięg obowiązywania gwarancji: Rzeczpospolita Polska. 7. Gwarancja nie wyłącza, nie ogranicza ani nie zawiesza uprawnień KUPUJACEGO wynikających z przepisów o rekoimi za wady rzeczy sprzedanei.

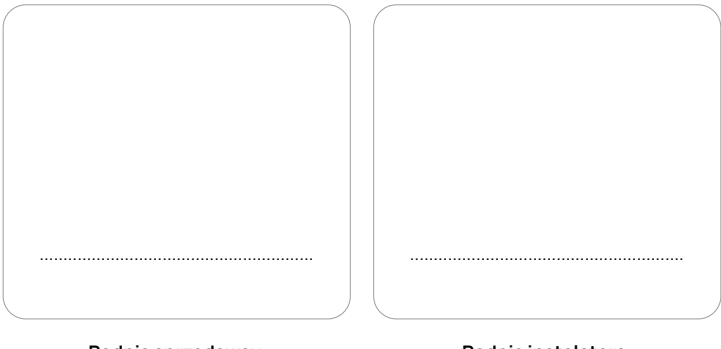

Podpis sprzedawcy, pieczątka i data sprzedaży Podpis instalatora, nr. uprawnień, pieczątka i data

# Pomóż nam się rozwijać.

## Podziel się opinią.

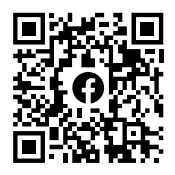

https://www.facebook.com /groups/zamelekoozepv/

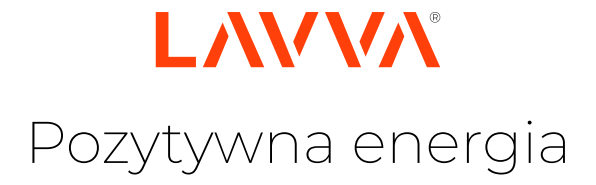

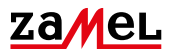

Zamel Sp. z o.o. ul. Zielona 27 43-200 Pszczyna, PL lavva@zamel.pl www.zamel.com

www.lavva.pl